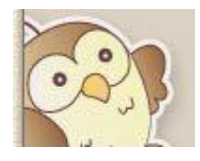

図書館の検索機で本を探そう。

図書館で資料を探す際は、検索機(OPAC)を活用すると大変便利です。 ここでは簡単な検索機の利用方法を紹介します。

● 資料の検索・予約

| 大活字(文字の大きな)本の検索はこちらから 🕏                        |                                 |  |  |  |  |
|------------------------------------------------|---------------------------------|--|--|--|--|
|                                                | 探しているものにチェックを入れてください。           |  |  |  |  |
| 検系対象 図 図書 □ 雑誌 □ AV<br>□ 画像のみ                  | タイトルや著者名がわかる場合はこちらに入力します。       |  |  |  |  |
| ※雑詞                                            | まなどの巻号(〇月号や第1巻など)は <u>タイトルに</u> |  |  |  |  |
| 検索語の入力                                         |                                 |  |  |  |  |
| タイトル 🗨 中間                                      |                                 |  |  |  |  |
| 著者名・「「」「」「」「」「」「」「」「」「」「」「」「」「」「」「」」「」「」」      | ─致 🔁 はじめは「中間一致」になっています。 📗       |  |  |  |  |
| 出版社 💌 前方                                       | ─致」 どこかに入力した言葉が含まれていれば          |  |  |  |  |
| 件名 前方                                          | 一致  ─致  ヒットします。                 |  |  |  |  |
| 雑誌特集名 ▼ 中間                                     |                                 |  |  |  |  |
| 検索条件 ● AND ◎ OR                                | くるもの)、「完全一致」(その言葉と全く            |  |  |  |  |
| <b>主二</b> 顺应                                   | 同しもの) かめります。                    |  |  |  |  |
|                                                |                                 |  |  |  |  |
| ◎ 書名順 ◎ 者者名順 ◎ 出版年の新しい順 ◎ 出版年の古い順 ◎ 出版社順 ◎ 分類順 |                                 |  |  |  |  |
| 所蔵館が「別置」となっている図書について                           |                                 |  |  |  |  |
| 件名やキーワードからも検索が可能です。                            |                                 |  |  |  |  |
|                                                | その場合はこちらをクリックします。               |  |  |  |  |
| <b>固定項目</b>                                    |                                 |  |  |  |  |
|                                                |                                 |  |  |  |  |

| NDC                   | • •                                               |                             |                     |                                 |     |
|-----------------------|---------------------------------------------------|-----------------------------|---------------------|---------------------------------|-----|
| ISBN/I                | SSN                                               |                             |                     |                                 |     |
| ここより下                 | は絞り込み項目で                                          | す。単独では指定                    | しないでください。           | 出版年で絞り込むこ。<br>きます。              | とがで |
| 出版年(                  | 酒暦4桁で入力し                                          | ってください。)                    | ~                   |                                 |     |
| 所蔵館                   |                                                   |                             | 月島図書館にあ             | るものを探したい                        |     |
| 資料形態<br>利用対象<br>◎ 指定な | 中央区立京橋図書館<br>中央区立日本橋図書<br>中央区立月島図書館<br>(指定なしは全て。) | 館<br>ス、児童書のみ・一般書<br>〇 一般書のみ | 場合はこちらかのみと個別の同時指定は  | ら選択できます。<br><sup>まできません。)</sup> |     |
| 最大表示作                 | ╄数 10 ▼                                           | 検索開始                        | 入力が終<br>クリック<br>クリア | そわったら「検索開始」を<br>いします。           |     |

では、実際に検索してみましょう。 「勝どき橋」の本を探している場合

| 検索語の入力      |        |
|-------------|--------|
| タイトル 💌 勝どき橋 | 中間一致 💌 |

タイトルに「勝どき橋」と入力して検索をすると、①のようにヒットするのは12件です。 漢字を使用して検索をすると、他の「勝鬨橋」や「かちどき橋」というタイトルの資料はヒ ットしなくなります。

探したいことばの漢字の表現が複数ある場合や正確な漢字がわからない場合は、たとえば「かちどきばし」のように、その読みのひらがなで検索をするのが便利です。

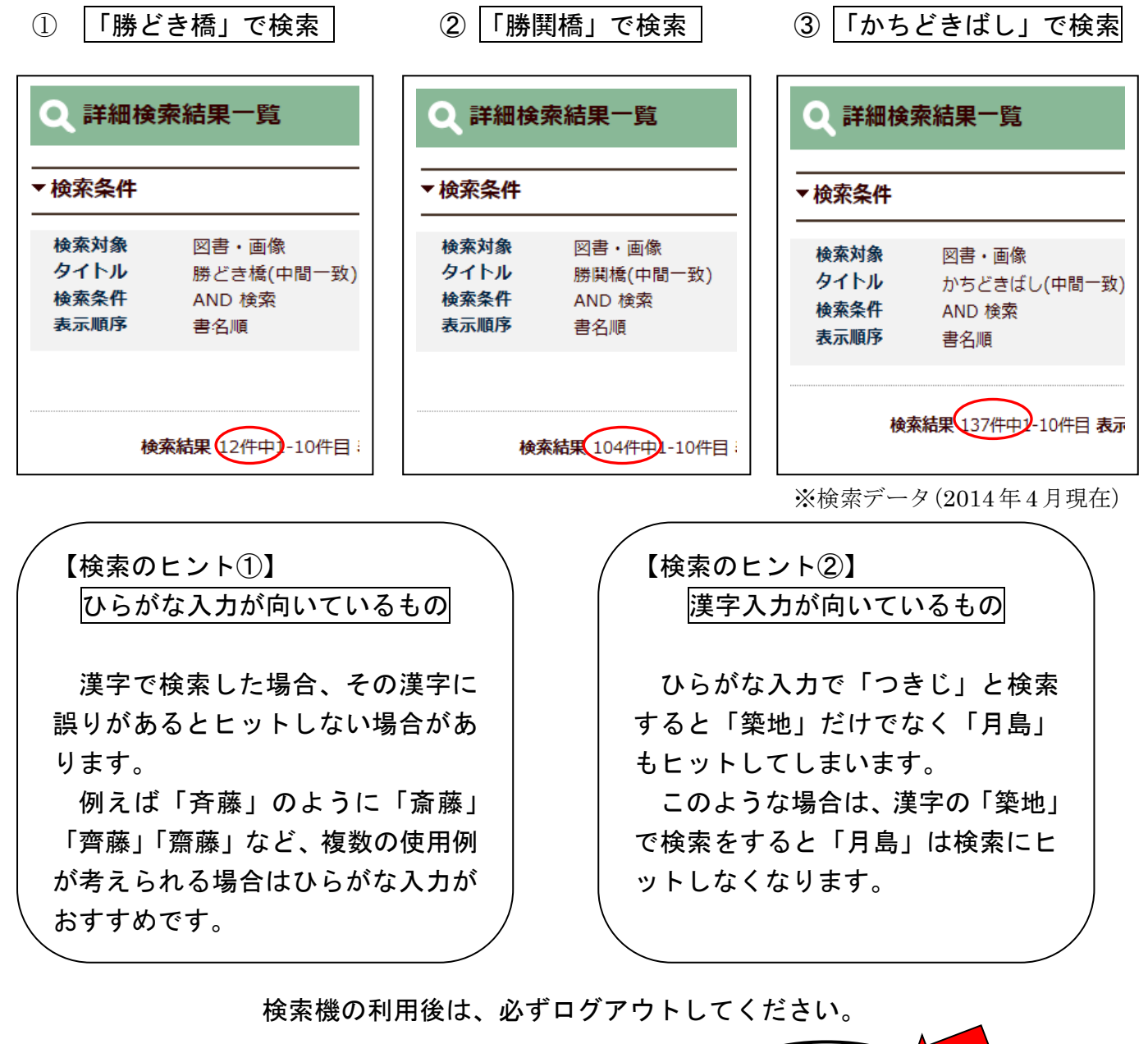

(日) ログアウ

利用後はログアウトしてください。ログインしています。